## User Manual

# Vibration Analyser Adash 4300 - VA3 Test Procedure

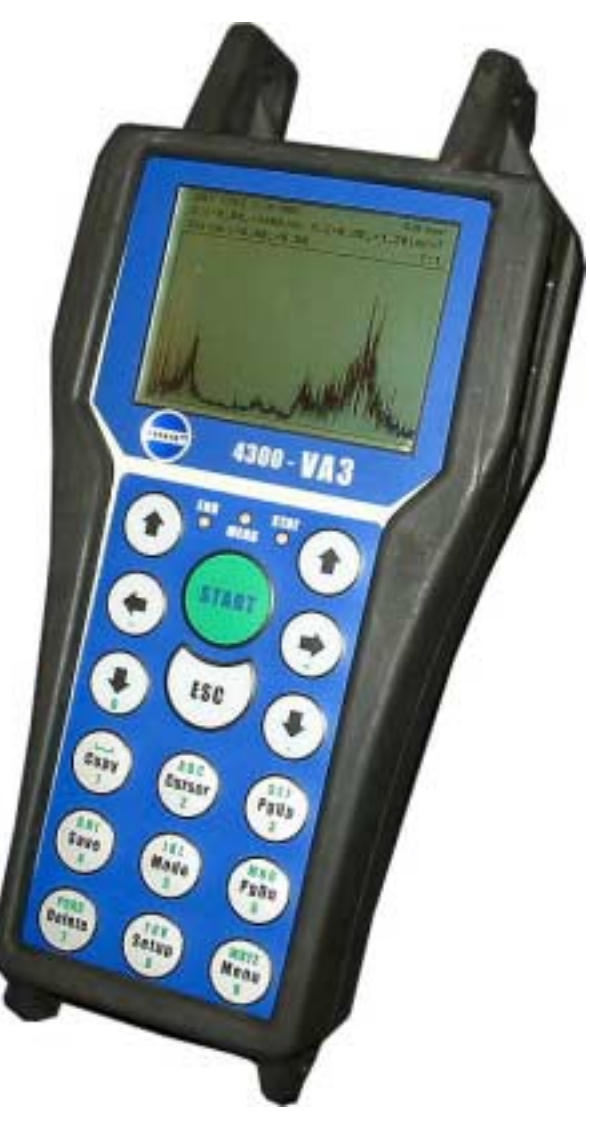

FW 02.00 BETA Ref: 19052004 RS

Adash Ltd., Czech Republic, Tel.: +420 59 6232670, Fax: +420 59 6232671, e-mail: info@adash.cz For further technical and contact information consult www.adash.net, www.adash.cz

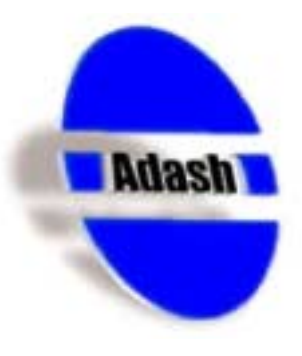

#### <u>Contents</u>

| Setup of instrument | 3 |
|---------------------|---|
| Input signals       | 5 |
| Measurements        | 6 |

## Setup of instrument

- 1. Switch on the instrument.
- 2. Select Analyser item from Main menu.
- 3. Select Inputs & Sensors item
- 4. Set default sensor as in the picture below

| Inputs & sensors |         |        |      |  |
|------------------|---------|--------|------|--|
| CHAN 1           | AC      | CHAN 2 | AC   |  |
| ICP              | ON      | ICP    | ON   |  |
| SENSOR           | ACC     | SENSOR | ACC  |  |
| UNIT             | g       | UNIT   | g    |  |
| SENSIT           | 100mV/g | SENSIT |      |  |
| RANGE            | AUTO    | RANGE  | AUTO |  |
|                  |         |        |      |  |
|                  |         |        |      |  |
|                  |         |        |      |  |
|                  |         |        |      |  |
|                  |         |        |      |  |
|                  |         |        |      |  |
|                  |         |        |      |  |

Pic.1: Sensors settings

5. Run a measurement to check that the sensor is being powered

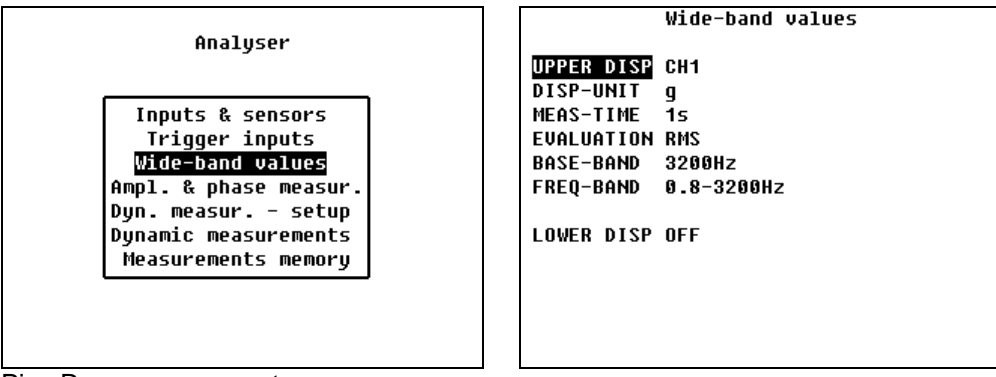

Pic.: Run measurement

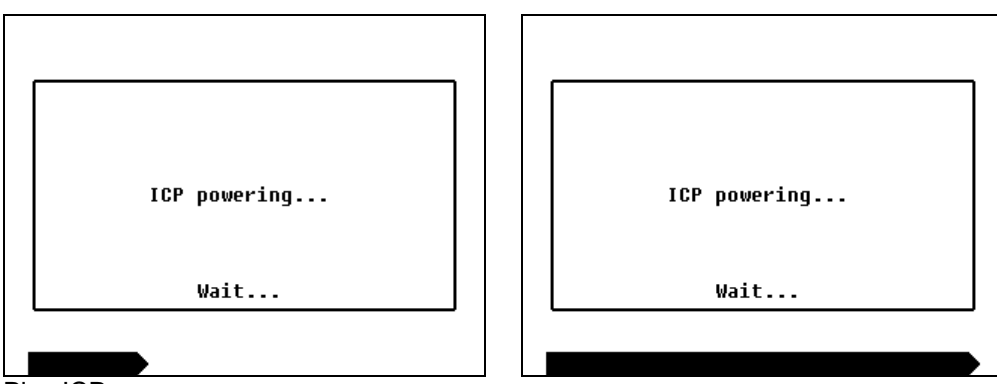

Pic.: ICP power on

If ICP power ERROR occurs, then check cable and connector.

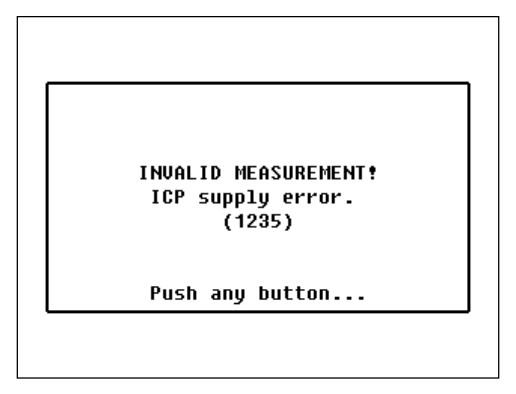

Pic.: ICP power of sensor ERROR

When you want to check ICP powering more, then

1. use standard voltmeter

2. connect to voltmeter both pins from MIL connector

3. there must be approx 23.5V DC and 4mA short current when power the bar sweeps across the VA2 screen.

### <u>Input signals</u>

For next measurements you need

- 1. ICP sensor with cable mounted on vibration shaker
- 2. sine signal excitation with a frequency in the range: 30Hz to 100Hz
- 3. Output amplitude from sensor :0.25g to 12g

### <u>Measurements</u>

- 1. Connect sensor to instrument
- 2. Set on sensor 30Hz/1g
- 3. Select Wide-band values item form Analyser menu

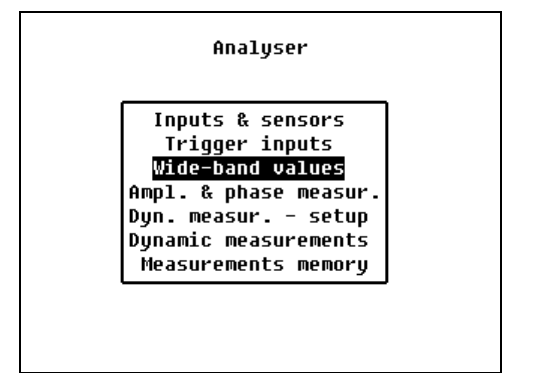

Pic2: Wide-band measurements

4. Select measurement by picture and run it.

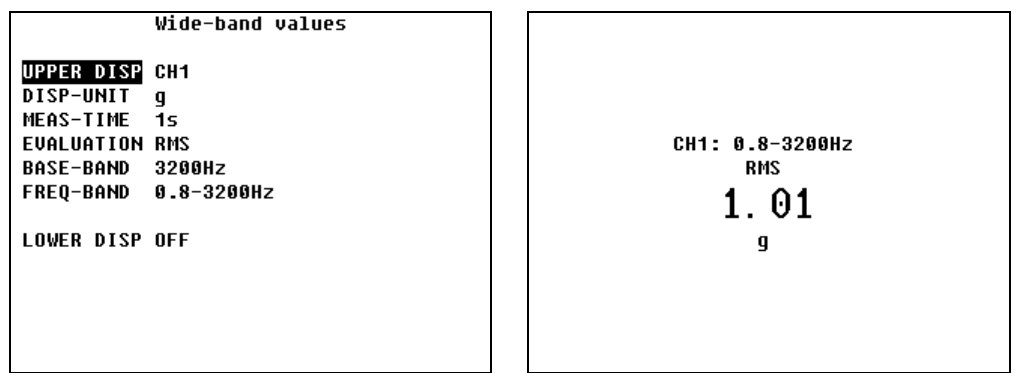

Pic.3: Wide-band measurement of 1.0g RMS input

You must view stable value 1.0g without any warnings (underrange, autorange, overload)

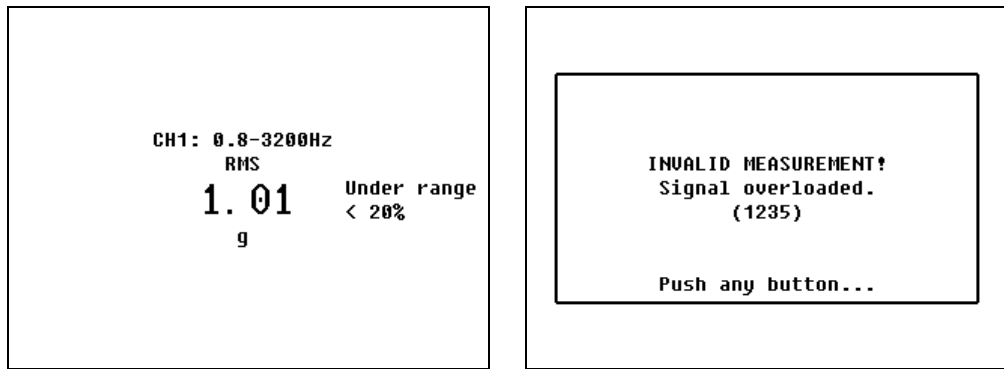

Pic.4: Errors

5. Select measurement of ips and run it.

| Wide-band values                                                                                                    |                               |
|----------------------------------------------------------------------------------------------------|-------------------------------|
| UPPER DISP CH1<br><b>DISP-UNIT</b> in/s<br>MEAS-TIME 1s<br>EVALUATION RMS<br>BASE-BAND 3200Hz, HP 10 Hz<br>FREQ-BAND 10-3200Hz | CH1: 10-3200Hz<br>RMS<br>2.02 |
| LOWER DISP OFF                                                                                                    | 10/5                          |

Pic.5: Measurement of in/s

For 30Hz and 1g RMS on input you must view stable 2.0ips RMS without any warnings. **Be careful - all values are RMS not PEAK or PEAK-PEAK !!!** 

6. Tests input signal with amplitude 0.25g, 4.0g and 12g RMS :

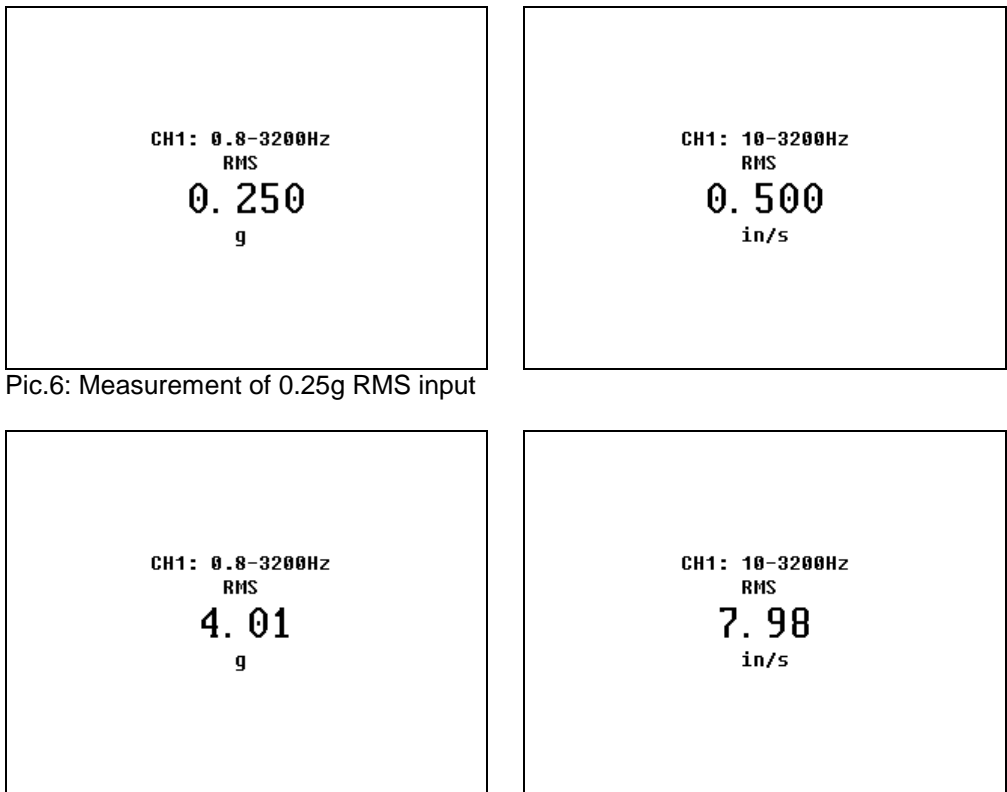

Pic.7: Measurement of 4.0g RMS input

Adash Ltd., Czech Republic, Tel.: +420 59 6232670, Fax: +420 59 6232671, e-mail: info@adash.cz For further technical and contact information consult www.adash.net, www.adash.cz

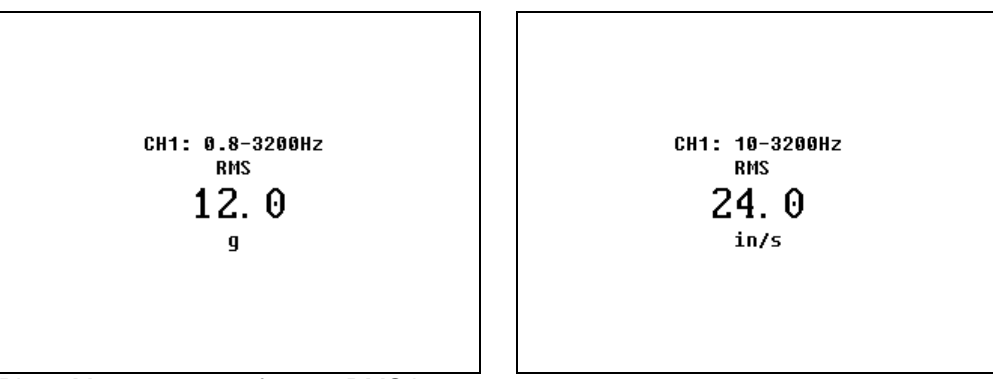

Pic.8: Measurement of 12.0g RMS input

All measurements must be stable with stable signal - no underrange or overload messages.

- 7. Change input signal to 100Hz / 1.00g
- 8. On instrument set Wide-band measurement in g 20-1000Hz by picture

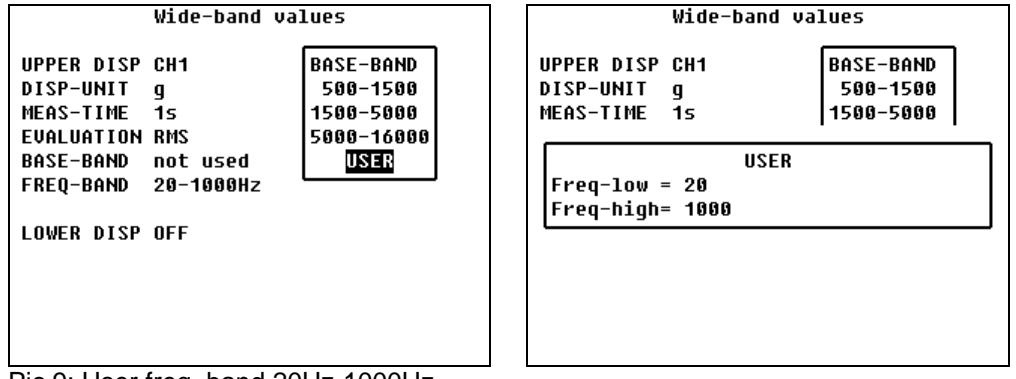

Pic.9: User freq. band 20Hz-1000Hz

9. Start measurement

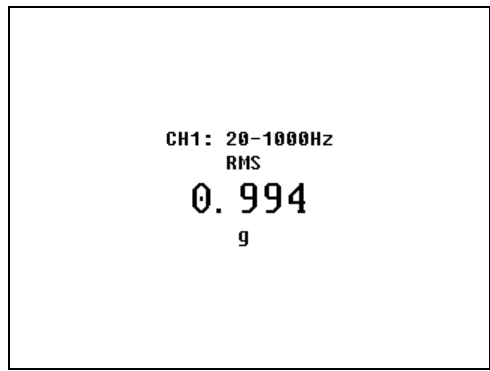

Pic. 10: Measurement on 100Hz/1.00g

You must view stable value 1g.

10. Set User freq. band to 20-100Hz and run measurement.

| Wide-band values                                                                                                    |                                                |
|----------------------------------------------------------------------------------------------------|------------------------------------------------|
| UPPER DISP CH1<br>DISP-UNIT g<br>MEAS-TIME 1s<br>USER<br>Freq-low = 20<br>Freq-high= 100<br>BASE-BAND<br>500-1500<br>1500-5000 | сн1: 20-100нz<br><sub>RMS</sub><br>0. 706<br>g |
|                                                                                                    |                                                |

Pic. 11 Measurement on -3dB Low-pass filter

You must view stable value approx. 0.707g - this is -3dB filter cut-off frequency of low-pass filter.

11. Set freq. band 100-1000Hz and run measurement.

| Wide-band values                                                                           |                                    |           |                                 |
|--------------------------------------------------------------------------------------------|------------------------------------|-----------|---------------------------------|
| UPPER DISP CH1<br>DISP-UNIT g<br>MEAS-TIME 1s<br>USER<br>Freq-low = 100<br>Freq-high= 1000 | BASE-BAND<br>500-1500<br>1500-5000 | сн1:<br>0 | 100-1000Hz<br>RMS<br>. 695<br>g |

Pic.12: Measurement on -3dB High-pass filter

You must view stable value approx. 0.707g - this is -3dB filter cut-off frequency of high-pass filter.

12. You can test second input channel of instrument in the same way, but you must connect input cable to left connector and for display value you must select channel 2.

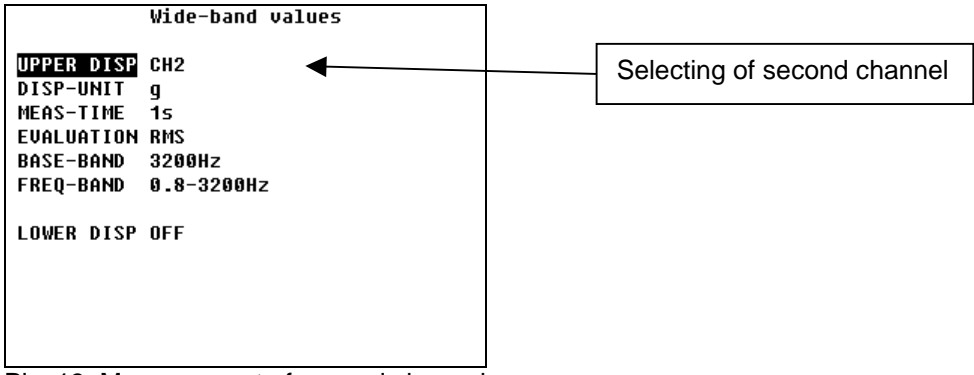

Pic. 13: Measurement of second channel